## **Using the Approve Purchase Orders Search**

Core-

Approvers use the worklist to access the POs pending action. Use the **Approve Purchase Orders** page to review all PO approvals including those previously **Approved**, **Denied**, and **Pushed Back** that are no longer visible in the Worklist.

## Procedure

Navigation: Purchasing > Purchase Orders > Approve POs

| ORACLE                |                          |                     |           |     |                   |                   |                  |          |
|-----------------------|--------------------------|---------------------|-----------|-----|-------------------|-------------------|------------------|----------|
| Faunches - Main Manu  | Durchasing , Du          | unhana Outlana An   | BOs       | Hom | e   Worklist      | Performance Trace | Add to Favorites | Sign out |
| ravorices Main Meriu  | > Purchasing > Pu        | rcriase Orders > Ap | prove POs |     |                   |                   |                  | -        |
|                       |                          |                     |           |     | Rm MeW (          | window 🕜 Help     | Personalize Page | ε 📖 ηπρ  |
| Approve Pure          | chase Orders             |                     |           |     |                   |                   |                  |          |
| ✓ Search              |                          |                     |           |     |                   |                   |                  |          |
| Enter search criteria | and hit the Search butto | n.                  |           |     |                   |                   |                  |          |
| *Business Unit:       | DOTM1                    | Q                   |           | (   | *Approval Status: | Pending           | . 🖌              |          |
| From PO ID:           |                          | ۹,                  |           |     | To PO ID:         |                   | Q.               |          |
| PO Date From:         |                          | 81                  |           |     | PO Date To:       |                   | 81               |          |
| Vendor ID:            |                          | ۹,                  |           |     | Vendor Name:      |                   | ۹,               |          |
| Buyer:                |                          |                     | Q         |     | PO Reference:     |                   |                  |          |
|                       |                          |                     |           |     |                   |                   |                  |          |
|                       |                          |                     |           |     |                   |                   |                  |          |
|                       |                          |                     |           |     |                   |                   |                  |          |

| Step | Action                                                                                 |
|------|----------------------------------------------------------------------------------------|
| 1.   | The <b>Approve Purchase Orders</b> page is used to search for and review PO Approvals. |
|      | The Approval Status defaults to Pending.                                               |

| ORACLE                                                                                                    |             |                        |                                      |
|----------------------------------------------------------------------------------------------------|-------------|------------------------|--------------------------------------|
| vorites Main Menu N Rurchasing N R                                                                                                    | Approve ROs | Home Worklist   Perfor | mance Trace Add to Favorites Sign ou |
| function of the state of the state of the st |             | New Window             | Ulula Personalize Page 🗖 http:       |
| pprovo Burchaso Ordoro                                                                                                    |             | E-1464 411(004         | Griefp Ereisonalizer age Eritig      |
| approve Furchase Orders                                                                                                    |             |                        |                                      |
| Search                                                                                                    |             |                        |                                      |
| inter search criteria and hit the Search but                                                                                                    | ton.        |                        |                                      |
| Business Unit: DOTM1                                                                                                    | Q           | *Approval Status:      | Pending 🗸                            |
| From PO ID:                                                                                                    | Q.          | To PO ID:              | Q.                                   |
| PO Date From:                                                                                                    | 11          | PO Date To:            |                                      |
| Vendor ID:                                                                                                    | Q           | Vendor Name:           | Q,                                   |
| Buyer:                                                                                                    |             | PO Reference:          |                                      |
| Security Oliver                                                                                                    |             |                        |                                      |
|                                                                                                    |             |                        |                                      |
|                                                                                                    |             |                        |                                      |

| Step | Action                   |
|------|--------------------------|
| 2.   | Click the Search button. |

| ORACLE                                           |                  |                 |                        |                              |         |             |             |               | uruna I           | 0°       |
|--------------------------------------------------|------------------|-----------------|------------------------|------------------------------|---------|-------------|-------------|---------------|-------------------|----------|
| Favorites Main Menu >                            | Purchasing       | Purchase O      | rders > Approve P      | Os                           | ome I V | workist     | Performance | e Trace   Add | to Favorites      | Sign out |
| • •                                              | · · · ·          | *               |                        |                              |         | 2 New       | Window (2)  | Heln 📝 Perso  | nalize Page       | htto     |
| Approve Durch                                    | one Orde         |                 |                        |                              |         | <u></u>     |             | noip Egreioe  | indiazo r ugo - E | - map    |
| Approve Purci                                    | lase of ue       | 15              |                        |                              |         |             |             |               |                   |          |
| v Search                                         |                  |                 |                        |                              |         |             |             |               |                   |          |
| Enter search criteria an                         | d hit the Search | button.         |                        |                              |         |             | _           |               |                   |          |
| *Business Unit:                                  | DOTM1            | Q               |                        |                              | *Approv | val Status: | 1           | Pending       | *                 |          |
| From PO ID:                                      |                  | ٩               |                        |                              | To PO   | ID:         |             |               | ٩                 |          |
| PO Date From:                                    |                  | Ħ               |                        |                              | PO Dat  | te To:      |             |               | Ħ                 |          |
| Vendor ID:                                       |                  | 9               |                        |                              | Vendo   | r Name:     |             |               | ۹,                |          |
| Buyer:                                           |                  |                 | ٩,                     |                              | PO Ref  | ference:    |             |               |                   |          |
|                                                  | 21               |                 |                        |                              |         |             |             |               |                   |          |
| Search                                           | ulear            |                 |                        |                              |         |             |             |               |                   |          |
| Purchase Orders                                  |                  |                 |                        |                              |         |             |             |               |                   |          |
| To approve or deny one<br>To view the PO details | or more POs, s   | elect the appro | priate action from the | e dropdown and click Submit. |         |             |             |               |                   |          |
| Expand All                                       | Collapse All     |                 |                        |                              |         |             |             |               |                   |          |
| Action/Status                                    | <u>PO ID</u>     | PO Date         | <u>Buyer</u>           | PO Reference                 |         | <u>PO T</u> | otal        | Vendor ID     | Vendor Nam        | e        |
|                                                  | 0000115505       | 02/13/2013      | TurbertJ               | DASM1 000000305              |         | 36,5        | 500.00 USD  | 0000010009    | PIONEER CO        | D-001    |
| Mark All:                                        | Approve          | 1 Hold          | Ø Denv                 |                              |         |             |             |               |                   |          |
|                                                  |                  |                 |                        |                              |         |             |             |               |                   |          |
| Submit                                           |                  |                 |                        |                              |         |             |             |               |                   |          |
|                                                  |                  |                 |                        |                              |         |             |             |               |                   |          |
|                                                  |                  |                 |                        |                              |         |             |             |               |                   |          |
|                                                  |                  |                 |                        |                              |         |             |             |               |                   |          |
|                                                  |                  |                 |                        |                              |         |             |             |               |                   |          |
|                                                  |                  |                 |                        |                              |         |             |             |               |                   |          |
|                                                  |                  |                 |                        |                              |         |             |             |               |                   |          |
|                                                  |                  |                 |                        |                              |         |             |             |               |                   |          |
|                                                  |                  |                 |                        |                              |         |             |             |               |                   |          |
| <                                                |                  |                 |                        |                              |         |             |             |               |                   | >        |

| Step | Action                                                                                                    |
|------|----------------------------------------------------------------------------------------------------|
| 3.   | POs pending approval display.                                                                                                    |
|      | Mass approval functions have been disabled and are not acceptable.                                                                    |
|      | Users click the <b>PO ID</b> link to perform approvals.                                                                               |
| 4.   | Click the Approval Status list.<br>Pending                                                                                            |
| 5.   | Options for the <b>Approval Status</b> field include POs <b>Pending, On Hold, Approved</b> , <b>Denied</b> , and <b>Pushed Back</b> . |
| 6.   | Click the Approved list item.<br>Approved                                                                                             |
| 7.   | Click the Search button.                                                                                                    |

|                                                                                                    |                                                                                                    |                                                                                                    |                                                                                                    | Но                                                                                                    | me   Worklist    Perform                                                                                                    | ance Trace   Add                                                                                                    | to Favorites   Sign o                                                                                                    |
|----------------------------------------------------------------------------------------------------|----------------------------------------------------------------------------------------------------|----------------------------------------------------------------------------------------------------|----------------------------------------------------------------------------------------------------|----------------------------------------------------------------------------------------------------|----------------------------------------------------------------------------------------------------|----------------------------------------------------------------------------------------------------|----------------------------------------------------------------------------------------------------|
| vorites Main Menu                                                                                                    | > Purchasing >                                                                                                    | Purchase O                                                                                                    | rders > Appro                                                                                                    | ove POs                                                                                                    |                                                                                                    | (a)                                                                                                    |                                                                                                    |
|                                                                                                    | abaaa Orda                                                                                                    |                                                                                                    |                                                                                                    |                                                                                                    | Ran Mew Mindow                                                                                                    | () Help 🕑 Perso                                                                                                    | onalize Page 📰 http                                                                                                    |
| Approve Pure                                                                                                    | chase orde                                                                                                    | 15                                                                                                    |                                                                                                    |                                                                                                    |                                                                                                    |                                                                                                    |                                                                                                    |
| Search<br>Enter search criteria                                                                                                    | and hit the Search h                                                                                                    | outton                                                                                                    |                                                                                                    |                                                                                                    |                                                                                                    |                                                                                                    |                                                                                                    |
| *Rueingee Unit:                                                                                                    | DOTM1                                                                                                    | Q                                                                                                    |                                                                                                    |                                                                                                    | *Approval Statue                                                                                                    | Approved                                                                                                    | ~                                                                                                    |
| From PO ID:                                                                                                    | DOTMIT                                                                                                    |                                                                                                    |                                                                                                    |                                                                                                    | To PO ID:                                                                                                    | Approved                                                                                                    |                                                                                                    |
| PO Date From:                                                                                                    |                                                                                                    | B                                                                                                    |                                                                                                    |                                                                                                    | PO Date To:                                                                                                    |                                                                                                    | B                                                                                                    |
| Vendor ID:                                                                                                    |                                                                                                    | Q                                                                                                    |                                                                                                    |                                                                                                    | Vendor Name:                                                                                                    |                                                                                                    | <b>Q</b>                                                                                                    |
| Buyer:                                                                                                    |                                                                                                    |                                                                                                    | ٩                                                                                                    | à                                                                                                    | PO Reference:                                                                                                    |                                                                                                    |                                                                                                    |
| Rearch                                                                                                    | Clear                                                                                                    |                                                                                                    |                                                                                                    |                                                                                                    |                                                                                                    |                                                                                                    |                                                                                                    |
| occion                                                                                                    | oroar                                                                                                    |                                                                                                    |                                                                                                    |                                                                                                    |                                                                                                    |                                                                                                    |                                                                                                    |
| Purchase Orders<br>To approve or deny o<br>To view the PO detail                                                                                                    | ine or more POs, se<br>Is, click the PO ID lir                                                                                                    | elect the appro                                                                                                    | opriate action fro                                                                                                    | om the dropdown and click Submit.                                                                                                    |                                                                                                    |                                                                                                    |                                                                                                    |
| Purchase Orders<br>To approve or deny o<br>To view the PO detail<br><u>Expand All</u><br>Action/Status                                                                                                    | Ine or more POs, se<br>Is, click the PO ID lin<br>Collapse All<br><u>PO ID</u>                                                                                                    | elect the appro<br>nk.<br><u>PO Date</u>                                                                                                    | opriate action fro<br><u>Buyer</u>                                                                                                    | om the dropdown and click Submit.<br><u>PO Reference</u>                                                                                                    | <u>PO Total</u>                                                                                                    | <u>Vendor ID</u>                                                                                                    | <u>Vendor Name</u>                                                                                                    |
| To approve or deny of the orders of the order of the PO detail<br>To view the PO detail<br>To view the PO detail<br>Comparison of the order of the order of the orde                                                                                                    | ine or more POs, se<br>Is, click the PO ID lir<br>Collapse All<br><u>PO ID</u><br>0000115396                                                                                                    | elect the appro<br>nk.<br><u>PO Date</u><br>12/20/2012                                                                                                    | opriate action fro<br><u>Buyer</u><br>TurbertJ                                                                                                    | om the dropdown and click Submit.<br><u>PO Reference</u>                                                                                                    | <u>P0 Total</u><br>10,100.00 U                                                                                                    | <u>Vendor ID</u><br>SD 0000010009                                                                                                    | Vendor Name<br>PIONEER CO-001                                                                                                    |
| Aurchase Orders<br>To approve or deny of<br>To view the PO detail<br>Expand All<br>Action/Status<br>Approved<br>Approved                                                                                                    | Ine or more POs, se<br>Is, click the PO ID lin<br>Collapse All<br>PO ID<br>0000115396<br>0000115399                                                                                                  | PO Date<br>12/20/2012<br>12/20/2012                                                                                                    | opriate action fro<br><u>Buver</u><br>TurbertJ<br>TurbertJ                                                                                                    | om the dropdown and click Submit.<br><u>PO Reference</u><br>Resubmit                                                                                           | <u>PO Total</u><br>10,100.00 U<br>100.00 U                                                                                                    | Vendor ID<br>SD 0000010009<br>SD 0000010009                                                                                                    | Vendor Name<br>PIONEER CO-001<br>PIONEER CO-001                                                                                                    |
| Aurchase Orders       To approve or deny of<br>To view the PO detail       To view the PO detail       Action/Status       Approved       Approved       Approved       Approved                                                                                                    | Ine or more POs, se<br>Is, click the PO ID lin                                                                                                    | PO Date<br>12/20/2012<br>12/20/2012<br>12/21/2012                                                                                                    | Buver<br>TurbertJ<br>TurbertJ                                                                                                    | om the dropdown and click Submit.<br><u>PO Reference</u><br>Resubmit                                                                                           | <u>P0 Total</u><br>10,100.00 U<br>100.00 U<br>5,000.00 U                                                                                          | Vendor ID           SD         0000010009           SD         0000010009           SD         0000010009                                                                                                    | Vendor Name<br>PIONEER CO-001<br>PIONEER CO-001<br>PIONEER CO-001                                                                                                    |
| Aurchase Orders       To approve or deny of<br>To view the PO detail.       Image: second second s                                                                                                    | ine or more POs, se<br>ls, click the PO ID lin<br>Collapse All<br><u>PO ID</u><br>0000115396<br>0000115399<br>0000115402<br>0000115409                                                               | PO Date<br>12/20/2012<br>12/20/2012<br>12/21/2012<br>12/21/2012                                                                                                    | Buyer<br>TurberU<br>TurberU<br>TurberU<br>TurberU<br>TurberU                                                                                                    | m the dropdown and click Submit<br><u>PO Reference</u><br>Resubmit<br>Test 2 change zzz to 915                                                                 | <u>PO Total</u><br>10.100.00 U<br>100.00 U<br>5.000.00 U<br>1.000.00 U                                                                            | Vendor ID           SD         0000010009           SD         0000010009           SD         0000010009           SD         0000010009                                                                                                    | Vendor Name<br>PIONEER CO-001<br>PIONEER CO-001<br>PIONEER CO-001<br>PIONEER CO-001                                                                                           |
| Vurchase Orders To approve or deny c To view the PO detai Expand All Action/Status Approved Approved Approved Approved Approved Approved                                                                                                    | ne or mote POs, ses<br>ls, click the PO ID lin                                                                                                    | PO Date<br>PO Date<br>12/20/2012<br>12/20/2012<br>12/21/2012<br>12/21/2012<br>12/21/2012                                                                                                   | Buyer<br>TurberU<br>TurberU<br>TurberU<br>TurberU<br>TurberU<br>TurberU<br>TurberU                                                                                           | m the dropdown and click Submit<br>PO Reference<br>Resubmit<br>Test 2 change zzz to 915<br>Test 3                                                              | <u>PO Total</u><br>10,100.00 U<br>100.00 U<br>5,000.00 U<br>1,000.00 U<br>3,000.00 U                                                              | Vendor ID           SD         0000010009           SD         0000010009           SD         0000010009           SD         0000010009           SD         0000010009           SD         0000010009                                                                                                    | Vendor Name<br>PIONEER CO-001<br>PIONEER CO-001<br>PIONEER CO-001<br>PIONEER CO-001<br>PIONEER CO-001                                                                         |
| Aurchase Orders<br>To approve or deny:<br>To were the PO detail<br>To were the PO detail<br>Expand All<br>Action/Status<br>Approved<br>Approved<br>Approved<br>Approved<br>Approved<br>Approved<br>Approved                                                                                                    | e or more POs, se<br>is, click the PO ID lin<br><sup>▶</sup> Collapse All<br><u>PO:ID</u><br><u>0000115396</u><br><u>0000115402</u><br><u>0000115410</u><br><u>0000115412</u>                        | PO Date<br>12/20/2012<br>12/20/2012<br>12/21/2012<br>12/21/2012<br>12/21/2012<br>12/21/2012<br>12/21/2012                                                                                  | Buyer<br>TurbertJ<br>TurbertJ<br>TurbertJ<br>TurbertJ<br>TurbertJ<br>TurbertJ<br>TurbertJ                                                                                    | PO Reference<br>PO Reference<br>Resubmit<br>Test 2 change zzz to 915<br>Test 3<br>Test 4                                                                       | PO Total<br>10,100.00 U<br>100.00 U<br>5,000.00 U<br>1,000.00 U<br>3,000.00 U<br>200.00 U                                                         | Vendor ID           SD         0000010009           SD         0000010009           SD         0000010009           SD         0000010009           SD         0000010009           SD         0000010009           SD         0000010009           SD         0000010009           SD         0000010009                                                                                                    | Vendor liame<br>PIONEER C0-001<br>PIONEER C0-001<br>PIONEER C0-001<br>PIONEER C0-001<br>PIONEER C0-001<br>PIONEER C0-001                                                      |
| Action/Status           To approve or deny c           To approve or deny c           To see the PO detail           Condition/Status           Approved           Approved           Approved           Approved           Approved           Approved           Approved           Approved           Approved           Approved           Approved           Approved                                                                                                    | e or more POs, se     is, click the PO ID lin     Collapse All     P0.10     0000115396     0000115402     0000115410     0000115410     0000115412     0000115412                                   | PO Date<br>12/20/2012<br>12/20/2012<br>12/21/2012<br>12/21/2012<br>12/21/2012<br>12/21/2012<br>12/24/2012                                                                                  | Buyer<br>TurbertJ<br>TurbertJ<br>TurbertJ<br>TurbertJ<br>TurbertJ<br>TurbertJ<br>TurbertJ<br>TurbertJ                                                                        | PO Reference<br>PO Reference<br>Resubmit<br>Test 2 change zzz to 915<br>Test 3<br>Test 4<br>Test 5                                                             | PO Total<br>10,100.00 U<br>5,000.00 U<br>1,000.00 U<br>3,000.00 U<br>200.00 U<br>10,000.00 U                                                      | Version ID           SD         0000010009           SD         0000010009           SD         0000010009           SD         0000010009           SD         0000010009           SD         0000010009           SD         0000010009           SD         0000010009           SD         0000010009                                                                                                    | Vendor Hame<br>PIONEER C0-001<br>PIONEER C0-001<br>PIONEER C0-001<br>PIONEER C0-001<br>PIONEER C0-001<br>PIONEER C0-001                                                       |
| Approved or deny c           To approve or deny c           To approve or deny c           To deny for Advantage           Approved           Approved           Approved           Approved           Approved           Approved           Approved           Approved           Approved           Approved           Approved                                                                                                    | ne or more POs, se<br>s, click the PO ID lin<br>Collanse All<br>PO ID<br>0000115395<br>0000115395<br>0000115402<br>0000115410<br>0000115411<br>0000115411                                            | elect the appro-<br>nk.<br><u>PO Date</u><br>12/20/2012<br>12/20/2012<br>12/21/2012<br>12/21/2012<br>12/21/2012<br>12/24/2012<br>12/24/2012                                                | Buvor<br>TurbertJ<br>TurbertJ<br>TurbertJ<br>TurbertJ<br>TurbertJ<br>TurbertJ<br>TurbertJ<br>TurbertJ<br>TurbertJ                                                            | PO Reference<br>PO Reference<br>Resubmit<br>Test 2 change zzz to 915<br>Test 3<br>Test 4<br>Test 5<br>Test 5<br>Test 6                                         | PO Total<br>10,100.00 U<br>5,000.00 U<br>1,000.00 U<br>3,000.00 U<br>200.00 U<br>10,000.00 U<br>20,000 U                                          | Version ID           SD         0000010009           SD         0000010009           SD         0000010009           SD         0000010009           SD         0000010009           SD         0000010009           SD         0000010009           SD         0000010009           SD         0000010009           SD         0000010009           SD         0000010009                                                                                                    | Vendor liame<br>PIONEER C0-001<br>PIONEER C0-001<br>PIONEER C0-001<br>PIONEER C0-001<br>PIONEER C0-001<br>PIONEER C0-001<br>PIONEER C0-001                                    |
| Approved or deny c           To approve or deny c           To approve or deny c           Very the PA detail           Approved           Approved           Approved           Approved           Approved           Approved           Approved           Approved           Approved           Approved           Approved           Approved           Approved           Approved                                                                                                    | ne or more POs, se<br>s, click the PO ID lin<br>Collapse All<br>PO ID<br>0000115395<br>0000115395<br>0000115392<br>0000115402<br>0000115410<br>0000115411<br>0000115414<br>0000115414                | elect the appro-<br>nk.<br><u>PO Date</u><br>12/20/2012<br>12/20/2012<br>12/21/2012<br>12/21/2012<br>12/21/2012<br>12/24/2012<br>12/24/2012<br>12/24/2012                                  | Buver<br>TurbertJ<br>TurbertJ<br>TurbertJ<br>TurbertJ<br>TurbertJ<br>TurbertJ<br>TurbertJ<br>TurbertJ<br>TurbertJ<br>TurbertJ<br>TurbertJ                                    | PO Reference<br>PO Reference<br>Resubmit<br>Test 2 change zzz to 915<br>Test 3<br>Test 4<br>Test 5<br>Test 5<br>Test 7                                         | PO Total<br>10,100.00 U<br>5,000.00 U<br>1,000.00 U<br>3,000.00 U<br>200.00 U<br>10,000.00 U<br>2,000.00 U<br>2,000.00 U<br>5,000.00 U            | Vendor ID           SD         0000010009           SD         0000010009           SD         0000010009           SD         0000010009           SD         0000010009           SD         0000010009           SD         0000010009           SD         0000010009           SD         0000010009           SD         0000010009           SD         0000010009           SD         0000010009                                                                                                    | Vandor Name<br>PIONEER C0-001<br>PIONEER C0-001<br>PIONEER C0-001<br>PIONEER C0-001<br>PIONEER C0-001<br>PIONEER C0-001<br>PIONEER C0-001<br>PIONEER C0-001                   |
| Approved or deny:           To approve or deny:           To approve or deny:           Expand All           Approved           Approved           Approved           Approved           Approved           Approved           Approved           Approved           Approved           Approved           Approved           Approved           Approved           Approved           Approved                                                                                                    | ne or more POs, se<br>s, click the PO ID lin<br>POID<br>POID<br>0000115398<br>0000115399<br>0000115402<br>0000115402<br>0000115413<br>0000115413<br>0000115414<br>0000115414<br>0000115414           | PO Date<br>PO Date<br>12/20/2012<br>12/20/2012<br>12/21/2012<br>12/21/2012<br>12/24/2012<br>12/24/2012<br>12/24/2012<br>12/24/2012<br>12/24/2012                                           | Popriate action fro<br><u>Buyer</u><br>TurbertJ<br>TurbertJ<br>TurbertJ<br>TurbertJ<br>TurbertJ<br>TurbertJ<br>TurbertJ<br>TurbertJ<br>TurbertJ<br>TurbertJ<br>TurbertJ      | PO Reference<br>PO Reference<br>Resubmit<br>Test 2 change zzz to 915<br>Test 3<br>Test 4<br>Test 5<br>Test 6<br>Test 7<br>Test 8                               | PO_Total<br>10,100.00 U<br>100.00 U<br>5,000.00 U<br>1,000.00 U<br>200.00 U<br>10,000.00 U<br>2,000.00 U<br>5,000.00 U<br>5,000.00 U              | Vendor ID           SD         0000010009           SD         0000010009           SD         0000010009           SD         0000010009           SD         0000010009           SD         0000010009           SD         0000010009           SD         000001009           SD         000001009           SD         000001009           SD         000001009           SD         000001009           SD         000001009           SD         000001009                                                           | Vendor Name<br>PIONEER C0-001<br>PIONEER C0-001<br>PIONEER C0-001<br>PIONEER C0-001<br>PIONEER C0-001<br>PIONEER C0-001<br>PIONEER C0-001<br>PIONEER C0-001<br>PIONEER C0-001 |
| Purchase Orders<br>To approve of deny c<br>To very the PO detai<br>Converting the PO detai<br>Converting the PO detai<br>Converting the PO details<br>Converting the PO details<br>Converting the PO | ne or more POs, se<br>s, click the PO ID lin<br>P Collanse All<br>PO10<br>0000115398<br>0000115402<br>0000115402<br>0000115412<br>0000115413<br>0000115415<br>0000115415<br>0000115415<br>0000115415 | PO Date<br>PO Date<br>12/20/2012<br>12/20/2012<br>12/20/2012<br>12/21/2012<br>12/21/2012<br>12/24/2012<br>12/24/2012<br>12/24/2012<br>12/24/2012<br>12/24/2012<br>12/24/2012<br>12/24/2012 | Purver<br>Purver<br>Turberty<br>Turberty<br>Turberty<br>Turberty<br>Turberty<br>Turberty<br>Turberty<br>Turberty<br>Turberty<br>Turberty<br>Turberty<br>Turberty<br>Turberty | PO Reference<br>PO Reference<br>Resubmit<br>Test 2 change zzz to 915<br>Test 3<br>Test 4<br>Test 5<br>Test 6<br>Test 6<br>Test 7<br>Test 8<br>Test 8<br>Test 9 | PO_Total<br>10,100.00 U<br>100.00 U<br>5,000.00 U<br>3,000.00 U<br>200.00 U<br>2,000.00 U<br>5,000.00 U<br>5,000.00 U<br>5,000.00 U<br>5,000.00 U | Vender ID           SD         0000010009           SD         000010009           SD         000010009           SD         000010009           SD         000010009           SD         000010009           SD         000010009           SD         000010009           SD         000010009           SD         0000010009           SD         0000010009           SD         000001009           SD         000001009           SD         000001009           SD         000001009           SD         000001009 | Vendor Hame<br>PIONEER C0-001<br>PIONEER C0-001<br>PIONEER C0-001<br>PIONEER C0-001<br>PIONEER C0-001<br>PIONEER C0-001<br>PIONEER C0-001<br>PIONEER C0-001<br>PIONEER C0-001 |

| Step | Action                                                                                |
|------|---------------------------------------------------------------------------------------|
| 8.   | Click the <b>Expand Section</b> button to review additional information about the PO. |
|      |                                                                                       |
| 9.   | Click the <b>0000115396</b> link to view the approval.                                |
|      | 0000115396                                                                            |

| ORACL               | _E'               |                                          |                                             |                    |          |                       |                      |                  |              |
|---------------------|-------------------|------------------------------------------|---------------------------------------------|--------------------|----------|-----------------------|----------------------|------------------|--------------|
| Favorites Mair      | n Menu >          | Purchasing > Purchase Orde               | ers > Approve POs                           |                    | Home     | Worklist              | Performance Trace    | Add to Favorites | Sign out     |
| •                   | •                 | • • •                                    |                                             |                    |          |                       |                      | 📝 Personal       | ize Page 🏼 🛃 |
| View Ap             | oroval            | s                                        |                                             |                    |          |                       |                      |                  |              |
|                     |                   |                                          |                                             |                    |          |                       |                      |                  |              |
| Business Unit       | t:                | DOTM1                                    |                                             |                    |          |                       |                      |                  |              |
| PO ID:<br>PO Total: |                   | 0000115396 View Printa                   | ble version                                 |                    | PO Sta   | atus:                 | Dispatched           | 1                |              |
| Vendor ID:          |                   | 10,100.00 USD<br>0000010009 SUBURBAN     | I STATIONERS INC                            |                    | Budge    | et Status:            | 12/20/2012<br>Valid  |                  |              |
| Buver:              |                   | TurbertJ                                 | STATIONERS INC                              |                    | Justifi  | ication:              | valiu                |                  |              |
| PO Reference        | e:                |                                          |                                             |                    | No ju    | stification ent       | ered by buyer.       | 7                |              |
| Ed                  | lit PO            |                                          |                                             |                    |          |                       |                      |                  |              |
| Review Line         | es                |                                          |                                             |                    |          |                       |                      |                  |              |
| Line Details        |                   |                                          |                                             | Personalize   Find | View All | i 🖉 i 🎽 Fir           | st 🚺 1-2 of 2 🗋 Last |                  |              |
| Select              | Line              | Item Description                         | Quantity UOM                                | Price              | N        | Ierchandise<br>Amount | Currency             |                  |              |
|                     | 1                 | test                                     | 10.0000 EA                                  | 1,000.00000        |          | 10,000.00             | USD                  |                  |              |
|                     | 2                 | Shipping                                 | 1.0000 EA                                   | 100.00000          |          | 100.00                | USD                  |                  |              |
| Sel Sel             | lect All / D      | e-select All                             | ines Details                                |                    |          |                       |                      |                  |              |
|                     | 000110110         |                                          | ines betails                                |                    |          |                       |                      |                  |              |
| → Review / Ed       | it Approve        | ers                                      |                                             |                    |          |                       |                      |                  |              |
| PO AMO              |                   | PROVER                                   |                                             |                    |          |                       |                      |                  |              |
| $\nabla$            | Purcha            | ase Order 0000115396:A                   | pproved @ <u>View/Hide</u>                  | Comments           |          |                       |                      |                  |              |
| PO AM               | NOUNT AP          | PROVER                                   |                                             |                    |          |                       |                      |                  |              |
| App                 | proved            |                                          | Approved                                    | abort              |          |                       |                      |                  |              |
| ×                   | PO Amt<br>01/28/1 | Approver Less than \$10K<br>3 - 11:59 AM | PO Amt Approver Less<br>01/28/13 - 12:01 PM | Than \$1M          |          |                       |                      |                  |              |
| C C C               | mment             | History                                  |                                             |                    |          |                       |                      |                  |              |
| PO Char             | tfield A          | pprover                                  |                                             |                    |          |                       |                      |                  |              |
| P                   | Purcha            | ase Order 0000115396:A                   | pproved @ <u>View/Hide</u>                  | Comments           |          |                       |                      |                  |              |
| Return to Pur       | chase Ord         | ler Approval Histor                      | 2                                           |                    |          |                       |                      |                  |              |
|                     |                   |                                          | 2                                           |                    |          |                       |                      |                  |              |
|                     |                   |                                          |                                             |                    |          |                       |                      |                  | ~            |

| Step | Action                                                                                                    |
|------|----------------------------------------------------------------------------------------------------|
| 10.  | The <b>View Approvals</b> page displays. Use the available links to access detailed PO information and view the <b>Approval History</b> . |

| ORACLE                                                                         |                                                                                                    | Home   Workliet    Derformance                                                                                     | Trace Add to Favorites Sign out |
|--------------------------------------------------------------------------------|----------------------------------------------------------------------------------------------------|----------------------------------------------------------------------------------------------------|---------------------------------|
| Favorites Main Menu >                                                          | Purchasing > Purchase Orders > Approve POs                                                                           | none   renaux    renormance                                                                                        |                                 |
| View Approvals                                                                 | S                                                                                                    |                                                                                                    | 📝 Personalize Page              |
| Business Unit:<br>PO ID:<br>PO Total:<br>Vendor ID:<br>Buyer:<br>PO Reference: | DOTM1<br>0000115396 <u>View Printable Version</u><br>10,100.00 USD<br>0000010009 SUBURBAN STATIONERS INC<br>TurbertJ | PO Status: Dispa<br>PO Date: 12200<br>Budget Status: Valid<br>Justification:<br>No justification entered by buyer. | tched<br>2012<br>資源             |
| Edit PO                                                                        |                                                                                                    |                                                                                                    |                                 |
| Review Lines                                                                   |                                                                                                    |                                                                                                    |                                 |
| Review / Edit Approver                                                         | rs                                                                                                    |                                                                                                    |                                 |
| PO AMOUNT AP                                                                   | PROVER                                                                                                    |                                                                                                    |                                 |
| - Purcha                                                                       | se Order 0000115396: Approved (=) View/Hide Comments                                                                 |                                                                                                    |                                 |
|                                                                                |                                                                                                    |                                                                                                    |                                 |
| Approved<br>DOT-GE<br>PO Amt A<br>01/28/13                                     | Approved Approver Less than \$10K  Approver Less than \$10K  DIZ8/15 - 12:01 PM                                      |                                                                                                    |                                 |
| Comment                                                                        | History                                                                                                    |                                                                                                    |                                 |
| PO Chartfield Ap                                                               | prover                                                                                                    |                                                                                                    |                                 |
| ▶ Purcha                                                                       | se Order 0000115396:Approved                                                                                         |                                                                                                    |                                 |
| Return to Approve POs                                                          | Approval History                                                                                                    |                                                                                                    |                                 |

| Step | Action                                                                    |
|------|---------------------------------------------------------------------------|
| 11.  | Click the <b>Return to Approve POs</b> link to return to the search page. |
|      | Return to Approve POs                                                     |

| Step | Action            |
|------|-------------------|
| 12.  |                   |
|      | End of Procedure. |